## PowerSchool Parent Portal Log In Instructions and Student Registration

## **Directions for Logging In:**

1. Open a web browser to the PowerSchool Parent Portal using this web address: <u>https://ahcs.powerschool.com/public</u>

| 🚹 DRAFT                         | Professio | nal Development 🗙 📔 🛐 (1) EE/Ecollect Training | ×   ВЬ           | Parent Portal Login  | Instructions 9 ×      | New Tab              | ×            | + | - 🗅 ×                   |
|---------------------------------|-----------|------------------------------------------------|------------------|----------------------|-----------------------|----------------------|--------------|---|-------------------------|
| $\leftrightarrow \rightarrow 0$ | C C       | https://ahcs.powerschool.com/public            |                  |                      |                       |                      |              |   | M 0 Z 🗋 🗯 🕕 🗄           |
| Apps                            | e         | https://ahcs.powerschool.com/public            |                  |                      |                       |                      |              |   | . M REMINDER: RK-12 T » |
|                                 | c         | https://ahcs.powerschool.com/public - Ge       | oogle Search     |                      |                       |                      |              |   | Gmail Images 🏭 🔳        |
|                                 |           | PowerSchool - https://ahcs.powersch            | ool.com/public/p | wadmin.html          |                       |                      |              |   |                         |
|                                 |           |                                                |                  |                      |                       |                      |              |   |                         |
|                                 |           |                                                |                  |                      |                       |                      |              |   |                         |
|                                 |           |                                                |                  | G                    | 000                   |                      |              |   |                         |
|                                 |           |                                                |                  |                      |                       |                      |              |   |                         |
|                                 |           |                                                |                  |                      |                       |                      |              |   |                         |
|                                 |           |                                                | Q Search G       | ioogle or type a     | a URL                 |                      | Ļ            |   |                         |
|                                 |           |                                                |                  |                      |                       |                      |              |   |                         |
|                                 |           |                                                |                  | P                    | M                     | C                    | TV           |   |                         |
|                                 |           |                                                | IDLA SIS         | PowerSchool          | American Heri         | Idaho State D        | Username / P |   |                         |
|                                 |           |                                                |                  |                      |                       |                      |              |   |                         |
|                                 |           |                                                | Batter           | *                    |                       | •                    | +            |   |                         |
|                                 |           |                                                | National and     | This Week            | NWEA                  | LocalNews8.c         | Add shortcut |   |                         |
|                                 |           |                                                |                  |                      |                       |                      |              |   |                         |
|                                 |           |                                                |                  |                      |                       |                      |              |   |                         |
|                                 |           |                                                | Discove          | er the language of t | he ancient Egyptians: | decode hieroglyphs u | ising Al     |   | ✓ Customize             |
| LMS-P                           | roviders  | anxlsx ^ 🛍 LMS-Providers-anxlsx                | ^                |                      |                       |                      |              |   | Show all X              |

2. You will need to log in to the system by entering your username and password and clicking the **Sign In** button located on the bottom right hand corner.

| 🖬 DRAFT Professional Development 🗙 📔 🌠 (1) EE/Ecollect Training Materials 🛛 🗙 🛛 Bb. Parent Portal Login Instructions S 🗙 | Student and Parent Sign In | + |            | -   | ٥ | $\times$ |
|----------------------------------------------------------------------------------------------------|----------------------------|---|------------|-----|---|----------|
| ← → C 🔒 ahcs.powerschool.com/public/home.html                                                                            |                            |   | or ☆ 📐 🥥 🗎 | 0.8 | • | :        |

| Student and Pa        | arent Sign In                |
|-----------------------|------------------------------|
| Sign In Create Accour | nt                           |
| Username              | testparent                   |
| Password              |                              |
|                       | Forgot Username or Password? |

3. Once inside your Parent Portal, you may switch between each of your students by clicking on their names at the top left hand corner.

| Grades and Attendance                                                                                          | × New Tab                                 | 0           |        | ×   +    |   |   |        |            |                           |                             |                        |          | -      | ٥      | >        |
|----------------------------------------------------------------------------------------------------|-------------------------------------------|-------------|--------|----------|---|---|--------|------------|---------------------------|-----------------------------|------------------------|----------|--------|--------|----------|
| $\begin{array}{c} \rightarrow & C \\ \hline & ahcspace \\ \hline & Pc \\ erS \\ \end{array}$                   | verschool.com/gua                         | ardian/home | e.html |          |   |   |        |            |                           |                             | ☆ 🛃 Welcome, Tiffnee H | urst     | leip   | Sign ( | )<br>Dut |
| Addison Ainslee Emen                                                                                           | / lan                                     |             |        |          |   |   |        |            |                           |                             | F                      | > ⊿      | 也      | ! •    | •        |
| Alerting<br>SwiftReach<br>SwiftK12                                                                             | Grades and Attendance: Hurst, Addison Ann |             |        |          |   |   |        |            |                           |                             |                        |          |        |        |          |
| Navigation                                                                                                    | Grades and A                              | ttendance   |        |          |   |   |        |            |                           |                             |                        |          |        |        |          |
| Grades and<br>Attendance                                                                                       |                                           | 1           |        |          |   |   | At     | tendance   | By Class                  | s                           |                        |          |        |        |          |
| Grade History                                                                                                  | Exp                                       | M           | Last W | eek<br>H | F | M | This W | eek<br>H   | F                         | Course                      | Absences               | Т        | ardies |        |          |
| Attendance                                                                                                    |                                           |             |        |          |   |   |        |            |                           | Attendance Totals           | 0                      |          | 0      |        |          |
| History                                                                                                    |                                           |             |        |          |   |   | Curr   | ent Simpl  | e GPA (S                  | 1):                         |                        |          |        |        |          |
| Email<br>Notification                                                                                          | Show dropped classes also                 |             |        |          |   |   |        |            |                           |                             |                        |          |        |        |          |
| Comments                                                                                                    | Legend                                    |             |        |          |   |   |        |            |                           |                             |                        |          |        |        |          |
| Forms Attendance Codes: Blank=Present   V=Virtual Day   A=Absent-Unverified   AV=Absent-Verified   T=Tardy   N |                                           |             |        |          |   |   |        | ardy   ISS | =In-School Suspension   O | SS=Out-of-School Suspension | SA=School              | Activity |        |        |          |
| School Bulletin                                                                                                |                                           |             |        |          |   |   |        |            |                           |                             |                        |          |        |        |          |

## **Direction for Registration:**

Registration will take place within the Parent Portal. You will need to do the following steps for each of your children you are registering for school.

1. In the Parent Portal you will have menu bar on the left hand side of the screen. On this menu bar please click on **Forms** for your first student you will be registering for school.

Welcome, minee must | melp | Sign Out

| PowerSe                | chool SIS     |                                |                   |                  |                   |                |                          | welcome, minee P            | uist        | Heib I      | əigiri Qu |
|------------------------|---------------|--------------------------------|-------------------|------------------|-------------------|----------------|--------------------------|-----------------------------|-------------|-------------|-----------|
| Addison Ainslee En     | mery lan      |                                |                   |                  |                   |                |                          | ក                           | <b>⊳</b> 27 | 也           |           |
| Alerting               | Grades        | and Attendanc                  | e: Hurst,         | Addiso           | on Ann            |                |                          |                             |             |             |           |
| SwiftReach<br>SwiftK12 | Grades and    | Attendance                     |                   |                  |                   |                |                          |                             |             |             |           |
| Navigation             |               |                                |                   |                  |                   |                |                          |                             |             |             |           |
| Grades and             |               |                                |                   |                  | Attenda           | nce By Class   |                          |                             |             |             |           |
| Grade History          | Exp           | Last Week                      | H F               | M                | This Week         | H F            | Course                   | Absences                    |             | Tardies     |           |
| Attendance             |               |                                |                   |                  |                   |                | Attendance Totals        | 0                           |             | 0           |           |
| FS History             |               |                                |                   |                  | Current S         | imple GPA (S1  | ):                       |                             |             |             |           |
| Notification           |               |                                |                   |                  | Show drop         | ped classes al | so                       |                             |             |             |           |
| Teacher<br>Comments    | Legend        |                                |                   |                  |                   |                |                          |                             |             |             |           |
| Forms                  | Attendance Co | odes: Blank=Present   V=Virtus | II Day   A=Absent | -Unverified   AV | /=Absent-Verified | T=Tardy   ISS= | In-School Suspension   O | SS=Out-of-School Suspension | SA=Schoo    | ol Activity |           |
| School Bulletin        |               |                                |                   |                  |                   |                |                          |                             |             |             |           |
| Class<br>Registration  |               |                                |                   |                  |                   |                |                          |                             |             |             |           |

2. In the "**Form Section**," please fill out each form that is listed in this section. You can open each form by clicking on the blue hyperlink.

| DRAFT Professional Develop                          | omeni 🗙   🜠 (1) EE/Ecollect Training Materials 🗙   Bb Parent Portal Login Instructions 9 🗙 📔 Fe | orms × +                      | - o ×           |
|-----------------------------------------------------|-------------------------------------------------------------------------------------------------|-------------------------------|-----------------|
| $\leftarrow$ $\rightarrow$ $C$ $\triangleq$ ahcs.po | werschool.com/guardian/forms.html?&sharetype=enroll&tabSel=enroll                               | ☆ → №                         | 0 🗎 🗂 🗯 🚺 E     |
| PowerSch                                            | nool SIS                                                                                        | Welcome, <b>Tiffnee Hurst</b> | Help   Sign Out |
| Addison Ainslee E                                   | mery Ian                                                                                        |                               | 🖻 년 🕹 ! 👄       |
| Alerting                                            | Enrollment                                                                                      |                               |                 |
| SwiftReach<br>SwiftK12                              | Enroll Form Listing for Hurst, Addison Ann                                                      |                               |                 |
| Navigation                                          |                                                                                                 |                               | Destaura        |
| Grades and Attendance                               |                                                                                                 |                               | Freierences     |
| Grade<br>History                                    | Forms                                                                                           |                               |                 |
| Attendance<br>History                               |                                                                                                 | Search forms                  |                 |
| Email<br>Notification                               | Ecollect Demographic                                                                            | _                             |                 |
| Comments                                            | Status Form Name Form Description                                                               | Category                      | Last Entry      |
| 📝 Forms                                             | Empty D2. Emergency Contacts                                                                    | Ecollect Demographics         |                 |
| School<br>Bulletin                                  |                                                                                                 |                               |                 |
| Class<br>Registration                               |                                                                                                 |                               |                 |
| 😂 Balance                                           |                                                                                                 |                               |                 |
| My Schedule                                         | Legend                                                                                          | wed Ferm Rejected             |                 |
| School                                              | - rorm empty p - rorm approved / Populated p - rorm Not Appro                                   | P - Torrit Kejecteu           |                 |
| Account<br>Preferences                              |                                                                                                 |                               |                 |

3. Please review the information you find within the form and update any information that may have changed or needs added. Then click submit.

| DRAFT Professional Developmer                                 | n 🗙 🛛 👿 (1) EE/Ecollect Training Materials 🗙 🛛 Bb Parent Po                          | tal Login Instructions 9 x 🔯 D2. Emergency Contacts x + - 🗖 X                                                       | ( |
|---------------------------------------------------------------|--------------------------------------------------------------------------------------|----------------------------------------------------------------------------------------------------|---|
| $\leftrightarrow$ $\rightarrow$ C $\triangleq$ ahcs.powers    | school.com/guardian/form.html?formid=56941&type=P&fr                                 | n=0013455 🎓 🖪 🗢 🛄 🛱 🚺 🗄                                                                                             |   |
| Grades and<br>Attendance                                      | Emergency Contacts<br>Enter contact information for three (3) people other than      | the student's parents/guardians who should be contacted in case of an emergency involving the student if the school | • |
| Attendance<br>History                                         | is not able to reach the student's parents/guardians. Contact 1 Name * Mouse, Minnie | Contact 1 Relationship to Student *                                                                                 | i |
| Teacher<br>Comments                                           | Contact 1 Phone * 5555555555                                                         | Contact 1 Phone Type *                                                                                              |   |
| School Bulletin Class Registration Balance                    | Contact 2 Name<br>Mouse, Mickey                                                      | Contact 2 Relationship to Student                                                                                   |   |
| My Schedule<br>School<br>Information<br>Account<br>Sectoreman | Contact 2 Phone                                                                      | Contact 2 Phone Type                                                                                                |   |
| District Code<br>WJFF<br>Download on the<br>App Store         | Contact 3 Name Last, First Contact 3 Phone                                           | Contact 3 Relationship to Student                                                                                   |   |
| еет пом<br>► Google play                                      | Save for Later                                                                       | x x                                                                                                    |   |

4. When you get the green check mark stating form submitted, please click on **Forms** and continue steps two and three for each form that is listed or click on the tabs at the top for each enrollment category. When you have finished all of forms and have more students to enroll, find

your next child's name at the top left hand side and click their name to enter their screen and follow steps one through three to register them.

| PowerScho                | ool SIS                                                                    | _                                   | _                       | _                          |                          | Welcome, Tiffnee Hurs | t   Help   Sign Out |
|--------------------------|----------------------------------------------------------------------------|-------------------------------------|-------------------------|----------------------------|--------------------------|-----------------------|---------------------|
| Addison Ainslee Emery    | lan                                                                        |                                     |                         |                            |                          |                       | r 🖉 🕹 🔓 🖨           |
| Alerting                 | A. Student Demographics                                                    | B. Student Address                  | D. Student Contacts     | E. Health Information      | F. Health Authorizations | J. Residence Survey   | L. AHCS Permiss     |
| SwiftReach<br>SwiftK12   |                                                                            |                                     | There are no            | previous responses to thi  | is form.                 |                       |                     |
| Navigation               | O. Acknowledgment of Com                                                   | pletion                             |                         |                            |                          |                       | ~ ≜ ⇔               |
| Grades and<br>Attendance | This is the final page of the en                                           | onnent process.                     |                         |                            |                          |                       |                     |
| Grade History            | I have received the followin<br>Parent/Student Handbook                    | ıg: *                               |                         |                            |                          |                       |                     |
| Attendance<br>History    | ○ I acknowledge receipt                                                    |                                     |                         |                            |                          |                       |                     |
| Email<br>Notification    | Acknowledgement of comp<br>I, as a parent/guardian, have                   | letion *<br>completed the following | forms for my student ac | curately and to the best o | f my knowledge:          |                       |                     |
| Teacher<br>Comments      | <ul><li>Student Demographics</li><li>Student Address</li></ul>             |                                     |                         |                            |                          |                       |                     |
| 📝 Forms                  | Birth Verification     Student Contacts                                    |                                     |                         |                            |                          |                       |                     |
| School Bulletin          | <ul><li>Health Information</li><li>Health Authorizations</li></ul>         |                                     |                         |                            |                          |                       |                     |
| Class<br>Registration    | <ul> <li>Home Language Survey</li> <li>Student Services History</li> </ul> |                                     |                         |                            |                          |                       |                     |
| Balance                  | Previous Enrollment and R     Residence Survey                             | ecords Release                      |                         |                            |                          |                       |                     |
| My Schedule              | Permissions/Agreements     Home Readiness                                  |                                     |                         |                            |                          |                       |                     |
| School                   | Parent Employment Surver     O Lacknowledge                                | ý                                   |                         |                            |                          |                       |                     |

If you have any questions or need support, please call the school at (208)529-6570. Thank you.